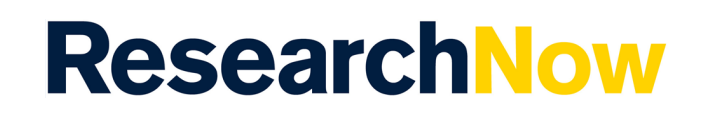

This guide shows how to capture the requirements for entering a Non Traditional Research Output (NTRO) in ResearchNow, and to be able to determine if the NTRO is ERA eligible.

## Process

1. Open *ResearchNow* in OKTA.

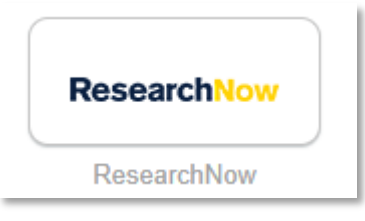

2. Top left hand corner select **Personal** and under **Research outputs** select **New** 

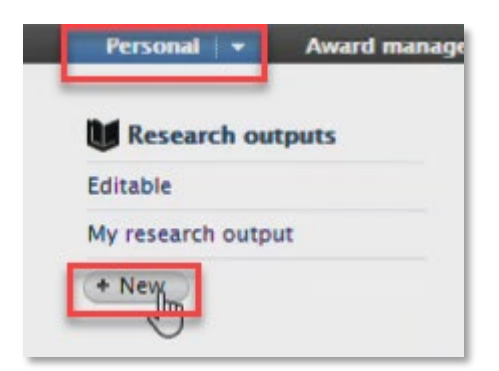

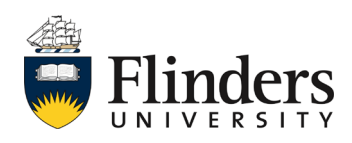

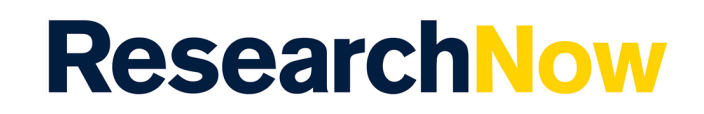

3. This will open the Research output *Choose submission* template, select the required Research output template, followed but the sub template, and select *Choose*.

| Choose submission                             | -                                            | 1                                     |
|-----------------------------------------------|----------------------------------------------|---------------------------------------|
| Submission guide                              | Contribution to journal                      | 💓 Software                            |
| Def. Barrowski output                         | Chapter in Book/Report/Conference proceeding | Film, Digital Media or Visual Outputs |
| Create from template                          | Contribution to specialist publication       | Exhibition                            |
| Import from online source<br>Import from file | Working paper/Preprint                       | M Theatre & Performance               |
| Activity                                      | Contribution to conference                   | Sound Composition                     |
| <b>Y</b> Prize                                | 🚺 Non-textual form                           | 🔰 🔰 Art & Design                      |
| Press/Media                                   | M Patent                                     | 🚺 Other                               |
| age Application                               | U Other contribution                         |                                       |

- 4. Complete all mandatory fields within the template related to your Non traditional Research output, these are marked with a red asterix and consist of:
  - Publication statuses and dates
  - Original language
  - Title of the contribution in original language
  - Contributors
  - Managing Organisational unit
  - 2020 Fields of research
  - 2020 Socio-economic Objectives

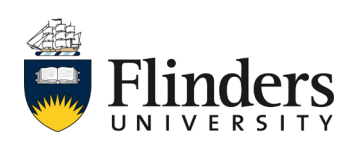

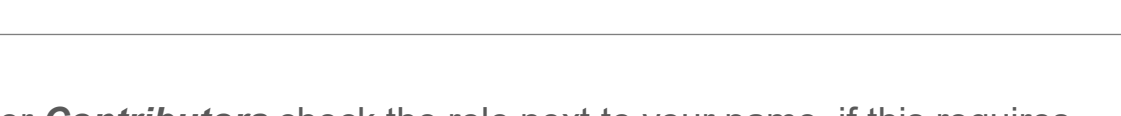

**Research**Now

5. Under **Contributors** check the role next to your name, if this requires updating click on **Edit**.

| Contributors *                                              | (+,  |
|-------------------------------------------------------------|------|
| 2 Photographer                                              | Edit |
| Internal person                                             | _    |
| College of Humanities, Arts and Social Sciences             |      |
| Organisational unit: College                                |      |
| Add person Add organisational unit Add author collaboration |      |
| Total number of authors                                     |      |
|                                                             |      |

6. Under *Role* select the appropriate role.

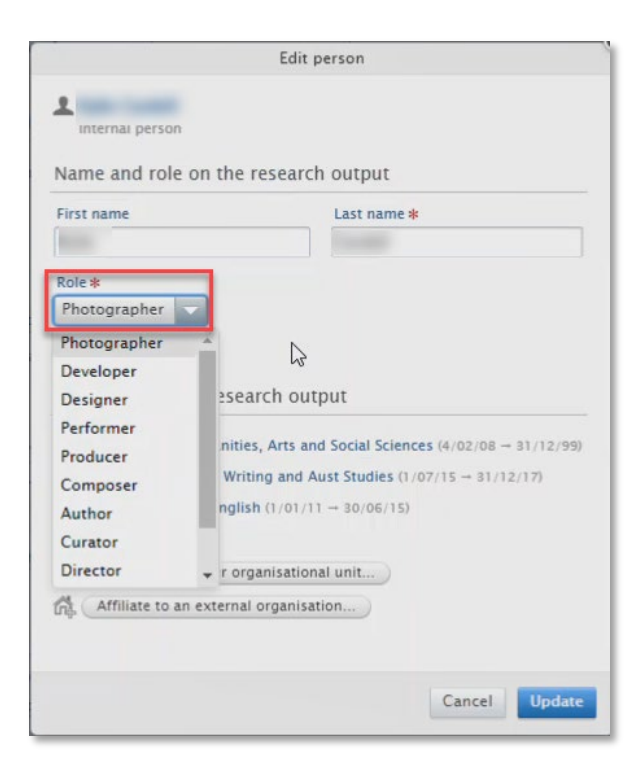

Note: additional roles have been added to the selection list

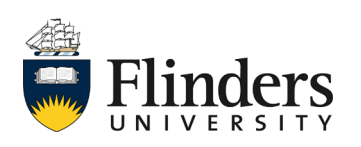

Non Traditional Research Outputs (NTROs)

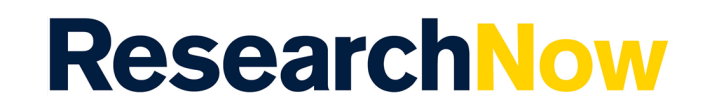

7. Once you have completed the mandatory fields you will need to click *Flinders Publication Category.* 

| FLINDERS PUBLICATION CATEGORY     |  |
|-----------------------------------|--|
| There are no associations         |  |
| Add Flinders Publication Category |  |

8. Select the appropriate Publication Category (this is required for your NTRO to be picked up for Excellence in Research for Australia (ERA) submission).

| 2 | ·                                                                   |
|---|---------------------------------------------------------------------|
|   | N1CW Original Creative Works                                        |
| • | N1CWE Curated or Produced Substantial Public Exhibitions and Events |
| • | N1L Live Performance of Creative Works                              |
| • | N1PORT Portfolio                                                    |
| • | N1RCW Recorded/Rendered Creative Works                              |
| • | N2CW Original Creative Works                                        |
| • | N2CWE Curated or Produced Substantial Public Exhibitions and Events |
| • | N2L Live Performance of Creative Works                              |
| • | N2PORT Portfolio                                                    |
| • | N2RCW Recorded/Rendered Creative Works                              |

Note: additional NTRO Publication Categories have been added to more accurately reflect ERA Eligibility

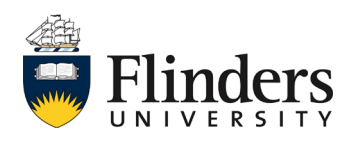

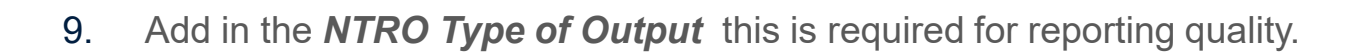

**Research**Now

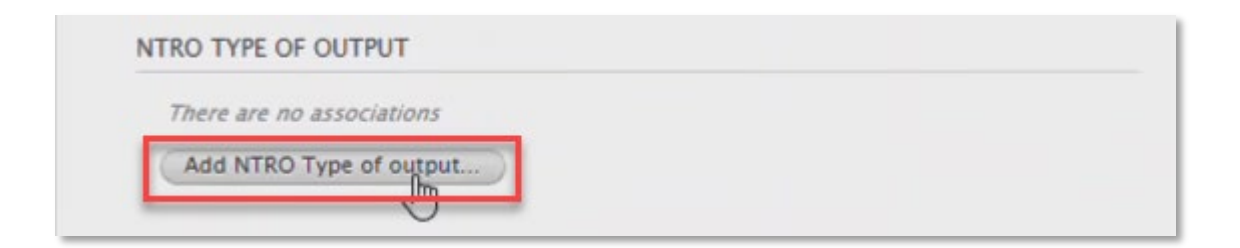

10. Select required option as determined by the NTRO Committee.

|                  | Add NTRO Type of output |        |
|------------------|-------------------------|--------|
| Q                |                         |        |
| Major<br>• Minor |                         |        |
|                  |                         | Cancel |

11. Add any Electronic versions or related links.

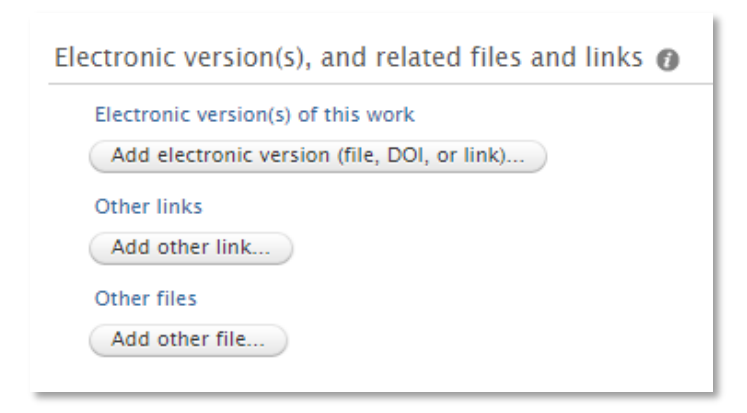

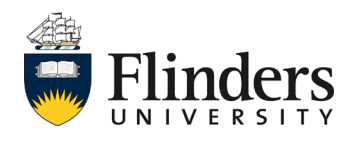

 If you are building a portfolio of wor,k go to *Relations* select + under *Research Output* and enter the Research Output ID or the title and click to select.

**Research**Now

| elations 👩                                     |                                                                                                    |   |
|------------------------------------------------|----------------------------------------------------------------------------------------------------|---|
| Research Output                                | 5                                                                                                    |   |
| (+) diary dra                                  | wings 📀                                                                                                    |   |
| 1 - 10 /                                       | 12                                                                                                    |   |
| Diary Drawings<br>, 2009<br>Research output: N | by more than the second second s | ^ |

13. Continue to add required Research outputs until you build your portfolio.

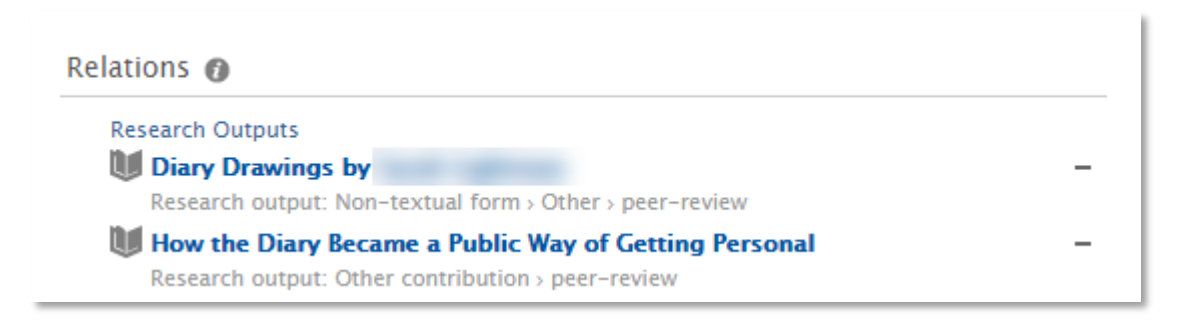

14. Once you have entered all information click **Save** at the bottom of the page and your Output will go to Library to Validate.

| Status: | For validation | Save |
|---------|----------------|------|

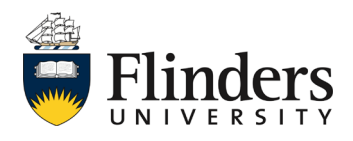